患者様にて順番待ちを取得する際の流れは以下となります。

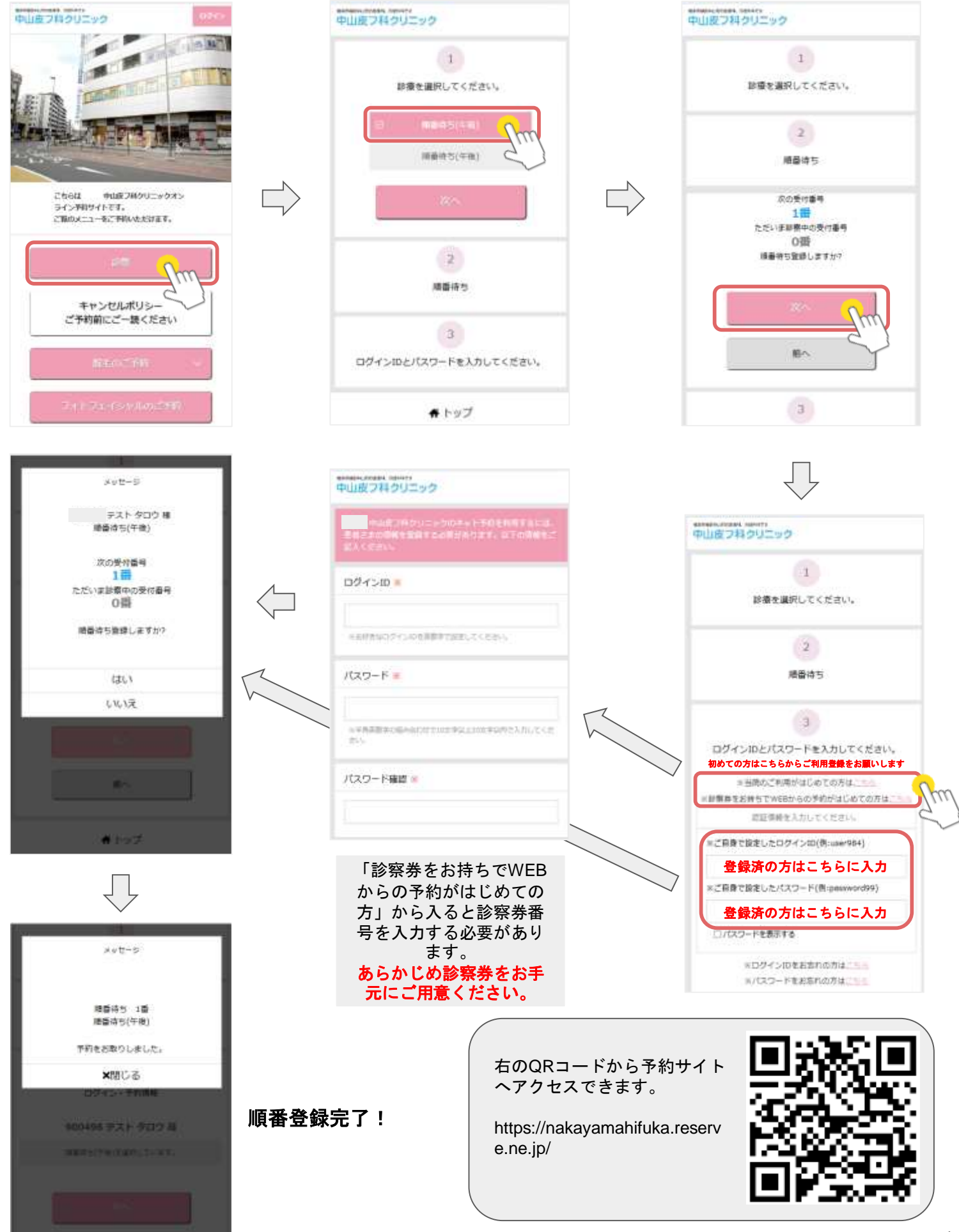